# 三方协议用户手册——学生端

#### 一、手机微信公众号操作步骤

#### (一)单位发起网签——学生应约/拒绝

1. 学生从"桂电就业"微信公众号登录,点击"三方协议",进入详情页面;

|                                 |                                            | ×               | <                  | 个人中                                                         | 中心                  |                 |
|---------------------------------|--------------------------------------------|-----------------|--------------------|-------------------------------------------------------------|---------------------|-----------------|
|                                 | 昨天 20:01                                   |                 | •                  | <ul> <li>(历完成度0<sup>-1</sup>)</li> <li>○ 陈号安全等级中</li> </ul> | <u>ا</u>            |                 |
|                                 | ▶ □ □                                      |                 | 成长档案               |                                                             |                     | 支 的 关 注         |
| 2023云南经济<br>速报! 3月下售<br>来啦! @高校 | 私进龙炭或攻束可合◎   刈里点群<br>到央企、烟草、事业编招聘汇总<br>毕业生 | 神邪…<br>招聘<br>汇总 | 求职招聘<br>()<br>近日招聘 | ②                                                           | <b>天</b><br>实习管理    |                 |
| 中国联通2023                        | 3春季校园招聘                                    | 国企招聘            | 就业事务               |                                                             | Ē                   | ¥               |
| 云南省电力投<br>聘公告                   | 资有限公司2023年春季校园招                            | 热门<br>推荐        | 生源信息<br>三方协议       | 动态摸查<br><b>尺</b> :<br>报到证                                   | 就业信息<br>            | 求职补贴<br>就业意向    |
| 快手2023春季                        | 校园招聘启动!                                    | 重点<br>关注        | 职业生涯               | 廪                                                           |                     | æ               |
| À                               | 联系客服                                       | 个人中心            | 指导预约<br>合<br>首页    | <b>职业测评</b><br><b>** 21</b><br>宣讲 双:                        | 辅导预约<br>L 含<br>选 职位 | 就业活动<br>2<br>我的 |
| ×                               | 三方协议                                       | ••••            |                    |                                                             |                     |                 |

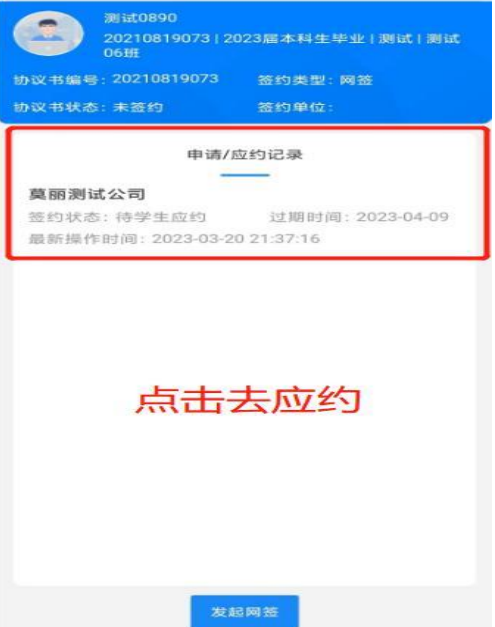

2.应约后,待学院审核。审核通过后学生会接到短信通知,点击短信里的链接去签字,或登录电脑端去扫码进入签字;

| ×                                                                                                    | 三方协议                                          | ←                                                                                                | 腾i<br>10692                                                                                                    | <b>孔电子签</b><br>3660000150                                                                           |        |
|----------------------------------------------------------------------------------------------------|-----------------------------------------------|--------------------------------------------------------------------------------------------------|----------------------------------------------------------------------------------------------------|----------------------------------------------------------------------------------------------------|--------|
|                                                                                                    | 签约类型: 网签<br>签约单位: 长沙市2<br>科技有調                | L<br>時教育<br>社会司                                                                                  | 9:32:04之前使<br>时应账号完成签<br>表"腾讯电子签"<br>ttps://essurl.c                                                                                                    | 用: 191****9610<br>署, 请登<br>小程序查看。<br>n/8DViUBWA4                                                    | o<br>P |
|                                                                                                    |                                               | <b>D</b> 9:                                                                                      | 58                                                                                                    |                                                                                                    |        |
| <ul> <li>签约进程</li> <li>三方签署</li> <li>单位盖章:未盖章</li> <li>学生签名:2023-03</li> <li>学校盖章:2023-03</li> <li>学校盖章:2023-03</li> <li>学校重核</li> <li>结果:审核通过</li> <li>2023-03-22 00:03</li> </ul> | 申请/应约记<br>-22 00:07<br>-22 00:05<br>-22 00:05 | 录<br>1<br>1<br>1<br>1<br>1<br>1<br>1<br>1<br>1<br>1<br>1<br>1<br>1<br>1<br>1<br>1<br>1<br>1<br>1 | 【腾讯电子签】<br>"生<br>"<br>之<br>"<br>" | <u>孰业用</u> →mx→。<br>《毕业生就业协<br>在 <u>2024-03-21</u><br>用:191***9610<br>署,请登<br>小程序查看。<br>n/G2KXUBV9L | D      |
| • 学生应约                                                                                                    |                                               |                                                                                                  |                                                                                                    |                                                                                                    |        |
| 2023-03-21 23:58<br>单位发起<br>2023-03-21 23:54                                                                                                    |                                               | - U<br>U<br>1<br>2<br>3<br>3                                                                     | 中心 <sup>运 如 您</sup> 签署<br>2. 请您<br>0:00                                                                                                    | 《毕业业协<br>在2024-03-21<br>用:191***9610<br>署,请登<br>小程序查看。                                              | 0      |
|                                                                                                    |                                               |                                                                                                  | ttps://essurl.c                                                                                                    | n/qZpuUBWBb                                                                                         | n      |
| _                                                                                                    |                                               | L                                                                                                |                                                                                                    |                                                                                                    |        |
|                                                                                                    | 学生签名                                          | +                                                                                                | 短信                                                                                                    | D                                                                                                   | 1      |
| G 🐯 👌 E                                                                                                    | 就业 职业能力募                                      | なま 8000+秋业能<br>CMD MH #####                                                                      | 力課程                                                                                                    | MARKET CO                                                                                           | 8      |
| ① 求职招聘<br>职业能力赛课                                                                                                    | 蒋云臣<br>(102) 男   2022届博士生結                    | 业 文学院 祖级                                                                                         |                                                                                                    |                                                                                                    |        |
| 招聘信息                                                                                                    | 我的协议书                                         |                                                                                                  |                                                                                                    |                                                                                                    |        |
|                                                                                                    | 协议书编号: 002                                    | 等约类型: 网络                                                                                         |                                                                                                    |                                                                                                    |        |
| 掛試管理                                                                                                    | 协议书状态: 已签约                                    | <b>签约单位</b> : 长沙市云聘教                                                                             | 尊科技有限公司                                                                                                    |                                                                                                    |        |
| 实习管理                                                                                                    | #757 million                                  | 24.52                                                                                            | 1                                                                                                    |                                                                                                    |        |
| 就业率务<br>生资信息                                                                                                    |                                               |                                                                                                  |                                                                                                    |                                                                                                    |        |
| 动态模型                                                                                                    | 申请应约记录                                        |                                                                                                  |                                                                                                    |                                                                                                    |        |
| 黑绞中语                                                                                                    | 10                                            |                                                                                                  |                                                                                                    | + 2659                                                                                              |        |
| 推荐表                                                                                                    |                                               | 7.44                                                                                             |                                                                                                    |                                                                                                    |        |
| 综合表单                                                                                                    | 序号 查约单位                                       |                                                                                                  | 的状态  最新操作时间                                                                                                    | 过期时间 操作                                                                                             |        |
| 家駅裕站<br>三方协议                                                                                                    | 1 长沙市云碑教育科技有                                  | <b>聖公司</b>                                                                                       | 的审核通过 2022-09-21 1<br>7:52:52                                                                                                    | (##B                                                                                                |        |
| 就业信息                                                                                                    |                                               | N 11 40 10 10 10 10 10 10 10 10 10 10 10 10 10                                                   | 2022-09-21 1                                                                                                    | 100                                                                                                 |        |
| 报到证                                                                                                    | 2 私用 长沙市五转数1                                  | 9种体有限公司 岡                                                                                        | 型率核个通过<br>7:36:01                                                                                                    | 1210                                                                                                |        |
| 档案查询                                                                                                    | 3 广东云研网络科技有限                                  | 公司 进                                                                                             | 的审核通过 2022-09-21 1<br>6-37-27                                                                                                    | 010                                                                                                 |        |
| 即业生派                                                                                                    |                                               |                                                                                                  | to ar ser                                                                                                    |                                                                                                    |        |
| 美加雅音                                                                                                    | 4 打圖 长沙市云時数1                                  | 育科技有限公司 阔                                                                                        | 音审核不通过 2022-09-20 1<br>7:37:04                                                                                                    | 0.00                                                                                                |        |
| 职业评测                                                                                                    |                                               | Literature advector                                                                              | manuface from the                                                                                                    |                                                                                                    |        |

(二)申请违约

当协议书签约完成后,学生要与企业解约,需先与当前 已签约的用人单位沟通,双方意见达成一致后,进入"三方 协议"点击"申请违约",上传相关违约材料和原因说明。

违约申请待老师审核通过,即可重新签约。

申请违约后,学生在【违约进程】中实时查看审核进度。

| $\times$                                                                  | 个人中小                                                                                                    | Ċ                                                                                                    |                                      |                                                                                      |                                                            |                                         |       |
|---------------------------------------------------------------------------|----------------------------------------------------------------------------------------------------|----------------------------------------------------------------------------------------------------|--------------------------------------|--------------------------------------------------------------------------------------|------------------------------------------------------------|-----------------------------------------|-------|
| -                                                                         | 历完成度0%                                                                                                    |                                                                                                    |                                      | ×                                                                                    | 三方                                                         | 协议                                      |       |
| E.                                                                        |                                                                                                    |                                                                                                    | <b>2</b><br>我的关注                     | 协议书编号:                                                                               | 35897                                                      | 2024届本科生毕业(                             | 气象海洋  |
|                                                                           | 就业保障简历到                                                                                                    | 建立大概                                                                                                    |                                      | 协议书状态:                                                                               | 45<br>已签约                                                  | 签约单位:                                   |       |
| 求职招聘                                                                      | 1                                                                                                    |                                                                                                    |                                      | 签                                                                                    | 约进程                                                        | 申请/应约记述                                 | 录     |
| 近日招聘                                                                      | <b>》</b><br>同城招聘 :                                                                                                    | <b>天</b><br>实习管理                                                                                                    |                                      |                                                                                      |                                                            |                                         |       |
| 就业事务                                                                      | F                                                                                                    |                                                                                                    |                                      |                                                                                      |                                                            |                                         |       |
| 生源信息                                                                      | <ul><li>交核能</li><li>この</li><li>この</li></ul> | <b>設</b><br>就业信息                                                                                                    | 家职补贴                                 |                                                                                      | 线下签没有                                                      | 有签约进程                                   |       |
| 三方协议                                                                      | <b>尺子</b><br>报到证 :                                                                                                    | ● ○ ○ ○ ○ ○ ○ ○ ○ ○ ○ ○ ○ ○ ○ ○ ○ ○ ○ ○                                                                                                    | 就业意向                                 |                                                                                      |                                                            |                                         |       |
| 职业生涯                                                                      | E.                                                                                                    |                                                                                                    |                                      |                                                                                      |                                                            |                                         |       |
| 「日本の                                                                      | 中<br>中<br>中<br>中<br>中<br>中<br>中<br>中<br>中<br>中<br>中<br>中<br>中<br>中<br>中<br>中<br>中<br>中<br>中                                                                                                    | []     []     []     []     []     []     []     []     []     []     []     []     []     []     []     []     []     []     []     []     []     []     []     []     []     []     []     []     []     []     []     []     []     []     []     []     []     []     []     []     []     []     []     []     []     []     []     []     []     []     []     []     []     []     []     []     []     []     []     []     []     []     []     []     []     []     []     []     []     []     []     []     []     []     []     []     []     []     []     []     []     []     []     []     []     []     []     []     []     []     []     []     []     []     []     []     []     []     []     []     []     []     []     []     []     []     []     []     []     []     []     []     []     []     []     []     []     []     []     []     []     []     []     []     []     []     []     []     []     []     []     []     []     []     []     []     []     []     []     []     []     []     []     []     []     []     []     []     []     []     []     []     []     []     []     []     []     []     []     []     []     []     []     []     []     []     []     []     []     []     []     []     []     []     []     []     []     []     []     []     []     []     []     []     []     []     []     []     []     []     []     []     []     []     []     []     []     []     []     []     []     []     []     []     []     []     []     []     []     []     []     []     []     []     []     []     []     []     []     []     []     []     []     []     []     []     []     []     []     []     []     []     []     []     []     []     []     []     []     []     []     []     []     []     []     []     []     []     []     []     []     []     []     []     []     []     []     []     []     []     []     []     []     []     []     []     []     []     []     []     []     []     []     []     []     []     []     []     []     []     []     []     []     []     []     []     []     []     []     []     [] | ①<br>就业活动                            |                                                                                      | _                                                          |                                         |       |
| 會页                                                                        | <b>☆ 111</b><br>宣讲 双选                                                                                                    | 會职位                                                                                                    | <b>半</b><br>我的                       |                                                                                      | 申请                                                         | 违约                                      |       |
|                                                                           |                                                                                                    |                                                                                                    |                                      |                                                                                      |                                                            |                                         |       |
| 09:27                                                                     |                                                                                                    |                                                                                                    | I † 💷                                | ×                                                                                    | 三方                                                         | 协议                                      |       |
| 09:27<br>×                                                                | 三方协                                                                                                    | iX                                                                                                    | 奈 ఔ0<br>                             | ×                                                                                    | 三方                                                         | 协议                                      |       |
| 09:27<br>×                                                                | 三方协                                                                                                    | <b>议</b><br>约                                                                                                    | ≎ 🖾<br>                              | ×                                                                                    | 三方                                                         | ī协议                                     |       |
| <b>09:27</b><br>×                                                         | 三方协                                                                                                    | 议                                                                                                    | .ul \$ @)<br>                        | ×<br>()<br>()<br>()<br>()<br>()<br>()<br>()<br>()<br>()<br>()<br>()<br>()<br>()      | 三方<br>.97<br>45                                            | " <b>协议</b><br>资约类型:                    |       |
| 09:27<br>×<br><sup>证明材料:</sup>                                            | 三方协                                                                                                    | 议                                                                                                    | 🗢 🖭                                  | ×                                                                                    | 三方<br>97<br>45<br>违约中                                      | " <b>协议</b><br>签约类型:                    |       |
| 09:27<br>×<br>证明材料:<br>支持上传印                                              | 三方协<br>申请违:<br>19.JP9番式, 每张最才<br>即原物议或 的已 新第                                                                                                    | <b>议</b><br>约                                                                                                    | <b>不</b> 超过6张                        | ×                                                                                    | 三方<br>45<br>违约中<br>约进程                                     | " <b>协议</b><br>签约类型:<br>签约单位:<br>申请/应约记 | ····  |
| 09:27<br>×<br>证明材料:<br>                                                   | <b>三方协</b><br>申请违:<br>19.1P0晤式,每张最才<br>和原协议书,如已新签<br>段收函)                                                                                                    | <b>议</b><br>约<br>大不超过5M,<br><sup>注单</sup> 位请上传朝                                                                                                    | 주 (13)<br><br>不超过5张<br>(劳动合同         | ×                                                                                    | 三方<br>45<br>违约中<br>约进程                                     | 5 <b>协议</b><br>签约类型:<br>签约单位:<br>申请/应约记 |       |
| 09:27<br>×<br>证明材料:<br>支持上传解<br>上传解约函<br>(或新单位排<br><b>说明:</b>             | 三方协<br>申请速:<br>19.199梧式,每张最大<br>和原协议书,如已新笠<br>段收函)                                                                                                    | <b>议</b><br>约<br>大不超过5M,<br>单位请上传费                                                                                                    | ◆ 四<br><br>不超过5张<br>(劳动合同            | ×                                                                                    | 三方<br>45<br>连约中<br>约进程<br>标核                               | 游 <b>协议</b><br>签约类型:<br>签约单位:<br>申请/应约记 | <br>д |
| 09:27<br>×<br>支持上传解约函<br>(或新单位排<br><b>说明:</b><br>请输入违                     | <b>三方协</b><br>申请速:<br>99.199番式,每张最大<br>和原协议书,如已新签<br>象收函)                                                                                                    | <b>议</b><br>约<br><sup>大不超过5M,</sup><br>单位请上传朝                                                                                                    | ◆ 四<br><br>不超过5张<br>序劳动合同            | ×<br>か议书编号:<br>か议书状态:<br>・<br>学校庫<br>結果::<br>・<br>学校車<br>結果::<br>・<br>学校車            | 三方<br>45<br>连约中<br>约进程<br>侍軍核<br>定起违约<br>10-13 09:49       | 的议<br>签约类型:<br>签约单位:<br>申请/应约记          |       |
| 09:27<br>×<br><del>证朋材料:</del><br>支持上传解约函<br>(或新单位捐<br><b>说明:</b><br>请输入团 | <b>三方协</b><br>申请违:<br>19.190程式,每张最才<br>和原协议书,如已新笠<br>政收函)                                                                                                    | <b>议</b><br>约<br>←平超过5M。                                                                                                    | (学 (12)<br><br>(学动合同<br>0/50         | ×<br>妙议书编号:<br>妙议书状态:<br>·<br>学校审<br>结果:<br>·<br>②学生发<br>2023-1                      | 三方<br>45<br>违约中<br>约进程<br>标音审核<br>就起违约<br>10-13 09:49      | 5 <b>协议</b><br>签约类型:<br>签约单位:<br>申请/应约记 |       |
| 09:27<br>×<br>支持上传m<br>上传解约函<br>(或新单位排<br>请输入话                            | <b>三方协</b><br>申请违:<br>                                                                                                    | <b>议</b><br>约<br><sup>大不超过5M,</sup><br>单位请上传题                                                                                                    | ♥ @<br><br>不超过5张<br>劳动合同             | ×<br>()<br>()<br>()<br>()<br>()<br>()<br>()<br>()<br>()<br>()                        | 三方<br>45<br>违约中<br>约进程<br>综核<br>诗审核<br>比起违约<br>10-13 09:49 | 新 <b>协议</b><br>整约类型:<br>整约单位:<br>申请/应约记 |       |
| 09:27<br>×                                                                | <b>三方协</b><br>申请违:<br>99.IP9番式,每张最大<br>和原协议书,如已新签<br>8收函)<br>(约说明(必项)                                                                                                    | <b>议</b><br>约<br>大不超过5M,<br>5单位请上传朝<br><b>申请违约</b>                                                                                                    | (1 <b>全 (1)</b><br><br>(劳动合同<br>0/50 | ×<br>b)<br>y)<br>y)<br>y<br>y<br>y<br>y<br>y<br>y<br>y<br>y<br>y<br>y<br>y<br>y<br>y | 三方<br>45<br>连约中<br>约进程<br>标待审核<br>起违违约<br>10-13 09:49      | <b>游议</b><br>签约类型:<br>签约单位:<br>申请/应约记   |       |

#### 二、电脑端操作步骤

#### (一)单位发起网签——学生应约/拒绝

学生在电脑端登录学校就业网后台,点击"三方协议", 查看单位邀约情况。当单位发起邀约时,学生可进入【三方 协议】找到邀约单位,点击【详情】进行应约或拒绝;

| TO AN ILL (E WE E / HE)                                                                                                    |                                       | <b>历完成度 24</b> %                                                                                                    |                                                                           |                                                                                                    | 〒 ₩ 與   化          | O DE CALENA   O 28              |
|----------------------------------------------------------------------------------------------------|---------------------------------------|----------------------------------------------------------------------------------------------------|---------------------------------------------------------------------------|----------------------------------------------------------------------------------------------------|--------------------|---------------------------------|
|                                                                                                    | 三就业                                   | 职业能力基课 跳                                                                                                    | +就业能力课程<br>2 夏日第2086年                                                     | T-G                                                                                                    | MARK               |                                 |
| 主求职招聘<br>职业能力募课                                                                                                    |                                       | 蒋云臣<br>(102) 男   2022届博士生结业   文学院   初级                                                                                |                                                                           |                                                                                                    |                    |                                 |
| 报聘信息<br>职位邀请<br>面访管理<br>实习管理                                                                                                    | 我的协<br>协议书稿<br>协议书机                   | 议书<br>8号: 002 签约类型: 网<br>状态: 未签约 签约单位:                                                                                | ×                                                                         |                                                                                                    |                    |                                 |
|                                                                                                    |                                       |                                                                                                    |                                                                           |                                                                                                    |                    |                                 |
| 献业事务     生源信息     动态摸查                                                                                                    | 申请应                                   | 约记录                                                                                                    |                                                                           |                                                                                                    |                    | 十次起签约                           |
| 就业率务<br>生源信息<br>动态摸查<br>离校申请                                                                                                    | 申请应<br>  <b>序号</b>                    | 约记录 查约单位                                                                                                    | 签约状态                                                                      | 最新操作时间                                                                                                    | 过期时间               | + 发起生的 操作                       |
| <ul> <li>試出単為</li> <li>生源信息</li> <li>动态模查</li> <li>高校申请</li> <li>推荐表</li> <li>综合表单</li> </ul>                                                        | 申请应<br><b>序号</b><br>1                 | 約记录<br>董約单位<br>广东云研网络科技有限公司                                                                                           | <b>签约状态</b><br>待学生应的                                                      | 最新操作时间<br>2022-09-21 1<br>7:37:30                                                                                                    | 过期时间<br>2022-10-11 | + <b>发起签约</b><br>操作<br>译度       |
| 就业事务<br>生源信息<br>动态摸查<br>满校申请<br>推荐表<br>综合表单<br>求职补贴<br>三方协议                                                                                          | 申请应<br>序号<br>1<br>2                   | 的记录                                                                                                    | <b>签约状态</b><br>待学生应的<br>网签审核不通过                                           | <b>最新操作时间</b><br>2022-09-21 1<br>7:37:30<br>2022-09-21 1<br>7:38:01                                                                                                    | 过期时间<br>2022-10-11 | + 发起签的<br>操作<br>详慎              |
| <ul> <li>試出事所</li> <li>生調信息</li> <li>な高規重</li> <li>高校申请</li> <li>指存表</li> <li>培会表单</li> <li>求取补贴</li> <li>五方防収</li> <li>就业信息</li> <li>規則证</li> </ul> | 中请应<br>作号<br>1<br>2<br>3              |                                                                                                    | <b>苦约状态</b><br>符学生应的<br>网签审核不通过<br>违约审核通过                                 | <ul> <li>最新進作时间</li> <li>2022-09-21 1</li> <li>7:37:30</li> <li>2022-09-21 1</li> <li>7:36:01</li> <li>2022-09-21 1</li> <li>6:37:27</li> </ul>                                    | 过期时间<br>2022-10-11 | + <u>我就能的</u><br>接作<br>译像<br>译像 |
| ■ 試金平所<br>生活信息<br>以志現度意<br>高校中语<br>進存表<br>保存表<br>常式补助<br>就<br>致此信息<br>預別过<br>档案意向                                                                    | 申请应<br><b>序</b> 号<br>1<br>2<br>3<br>4 | 教记录           置約单位           广东云研网络科技有限公司           112           大沙市云研教資料技有限公司           115           大沙市云明教資料技有限公司 | 签约状态           待学生应约           网签申载不通过           通約申核通过           网签申载不通过 | <ul> <li>最新操作时间</li> <li>2022-09-211</li> <li>7:37:30</li> <li>2022-09-211</li> <li>7:36:01</li> <li>2022-09-211</li> <li>6:37:27</li> <li>2022-09-201</li> <li>7:37:04</li> </ul> | 过期时间<br>2022-10-11 | + 200美的<br>操作<br>计电<br>计电<br>计电 |

1. 应约单位

| 1722年(2022/祖)                                                                         | 已以证毕业生 電历完成度 24 %                                                          |                                                               |                                        | ★ 首页   ℃ 修改密码   ○ 3                      |
|---------------------------------------------------------------------------------------|----------------------------------------------------------------------------|---------------------------------------------------------------|----------------------------------------|------------------------------------------|
| ₩) <del>2</del>                                                                       | 就业 职业能力                                                                    | 」 慕張 8000+就业能) 2849 888888                                    | 力课程                                    | - MARKET 20 (                            |
| 求职招聘<br>职业能力募選<br>招聘信息<br>职公案法                                                        | 蒋云臣<br>(102) 男   2022届博<br>签约进程                                            | 士生结业   文学院   組级                                               |                                        | an itik sia                              |
| 4712.88 99<br>简历管理<br>面试管理<br>实习管理                                                    | <u>単位发起</u><br>2022-09-21 17:36                                            | <ul><li>②</li><li>学生应约</li></ul>                              | 3<br>学校审核                              | <ul><li>④</li><li>三方法署</li></ul>         |
| 就业事务                                                                                  | 网签三方协议说明                                                                   |                                                               |                                        |                                          |
| 王.《语思<br>动态摸查<br>离校申请                                                                 | 这就是说明呀闲签三方这就是说<br>说明呀两签三方这就是说明呀两                                           | 9明呀网签三方这就是说明呀网签三方这就是<br>9签三方这就是说明呀网签三方这就是说明吗                  | E说明呀网签三方这就是说明呀<br>F网签三方这就是说明呀网签三       | 网签三方这就是说明吗网签三方这就是<br>方这就是说明呀网签三方         |
| 王:4718.8<br>动态摸查<br>高校申请<br>推荐表                                                       | 这就是说明时间签三方这就是说<br>说明时间签三方这就是说明时间                                           | (明呀网签三方这就是说明呀网签三方这就是<br>18至方这就是说明呀网签三方这就是说明呀<br>协议书内容         | H说明呀网签三方这就是说明呀<br>P网签三方这就是说明呀网签三       | 网签三方这就是说明呀网签三方这就是<br>方这就是说明呀网签三方<br>编写说明 |
| 土,471百年<br>动态膜查<br>高校申请<br>推荐表<br>综合表单<br>少和3415                                      | 这就是说明妈闲盖三方这就是说说明妈闲盖三方这就是说说明妈闲盖三方这就是说明吗闲<br>说明妈闲袖三方这就是说明妈闲<br>就业协议书         | 明呀阿盖三方这就是说明吗阿盖三方这就是<br>第三方这就是说明呀阿盖三方这就是说明吗<br>协议书内客           | 1.说明呀两签三方这就是说明呀<br>1两签三方这就是说明呀两签三      | 网莲三方这就是说明呀闲莲三方这就是<br>方这就是说明呀闲莲三方<br>编写说明 |
| 王·(#1888)<br>动态摸查<br>高校申请<br>推荐表<br>综合表单<br>求职补贴<br>三方协议                              | 这就是说明闷闲落三方这就是说明闷闲落三方这就是说明闷闲落三方这就是说明闷闲落三方这就是说明闷闲<br>就业协议书<br>就业协议书          | 明時兩善二方这就是说明时两善二方这就<br>每三方这就是说明时两善三方这就是说明时<br>协议者内容            | 2.说明将两盖三方这就是说明将<br>两盖三方这就是说明将两盖三       | 网络王力这就是说明闷闲答三方这就是<br>方这就是说明闷闲答三方<br>编写说明 |
| 王······斯恩·<br>动态膜查<br>氟校申请<br>推荐表<br>综合表单<br>求职补贴<br>三方协议<br>就业信息                     | 这就是说明明闲落三方这就是说明吗闲<br>说明吗闲墨三方这就是说明吗闲<br>就业协应书<br>就业证明材料<br>毕业生基本情况          | (明時兩善二方这就是说明時兩善二方这就<br>描三方这就是说明時兩善三方这就是说明時<br>物況者內容           | 1.说明呀两张三方这就是说明呀两张三方这就是说明呀两张三方这就是说明呀两张三 | 网络王力这就是说明闷闲答三方这就是<br>方这就是说明闷闲落三方<br>编写说明 |
| 王····· <b>山</b> 和<br>志須査<br>萬校申请<br>推荐表<br>综合表单<br>求职补胎<br>三方防议<br>就业信息<br>損到近        | 这就是说明明闲落三方这就是说明吗闲<br>说明吗闲墨三方这就是说明吗闲<br>就业协议书<br>就业证明材料<br>毕业生基本情况<br>續度抗汉  | (明時時巻三方这就是说明時時巻三方这就是<br>描三方这就是说明時時巻三方这就是说明時<br>物況者内容<br>物況者内容 | <sup>说明明</sup> 所善三力这就是说明呀闲善三           | 网络主力这就是说明闷网络三力这就是<br>方这就是说明闷闷落三方<br>编写说明 |
| In edition<br>动态模量<br>高校申请<br>推荐表<br>综合表单<br>求取补贴<br>三方协议<br>放业信息<br>找到证<br>档案重调      | 这就是说明明闲落三方这就是说明明闲<br>说明吗闲墨三方这就是说明吗闲<br>就业证明材料<br>毕业生基本情况<br>健康状况<br>健康状况   | 明明時第三方这就是说明明陽差三方这就是说明明<br>描述一方这就是说明明明第三方这就是说明明                | 说明对两张三方这就是说明呀<br>两整三方这就是说明呀两番三         | 网络三方这就是说明闷闲签三方这就是<br>方这就是说明闷闲选三方<br>集写说明 |
| エ 4月80年<br>本市県豊<br>素校中语<br>着学表<br>修会表单<br>求取补胎<br>三方防议<br>放业信息<br>推想正<br>極繁重词<br>軒生生涯 | 这就是说明明得第三方这就是说明明得<br>说明明明重三方这就是说明明用<br>就业证明材料<br>單业生基本情况<br>健康状况<br>操度状况描述 | 明明所第三方这就是说明明两第三方这就是<br>第三方这就是说明明两第三方这就是说明明                    | 说明吗粥茶三方这就是说明呀<br>開整三方这就是说明呀闲警三         | 网络三方这就是说明闷闲签三方这就是<br>方这就是说明闷闲莲三方<br>编写说明 |

2. 拒绝单位需要填写原因

| 将云臣(2022庙)                                                                                                    | eugest                                                                                                    |                                                                | ▲首页   四條改忠码   四道                                                                         |
|----------------------------------------------------------------------------------------------------|----------------------------------------------------------------------------------------------------|----------------------------------------------------------------|------------------------------------------------------------------------------------------|
| G (M) E                                                                                                    | 就业 职业能力                                                                                                    | 1 茶 保 8000+就业能力课程                                              | MARKET W                                                                                 |
| ▲ 非常思報<br>和业能力募美<br>招聘信息<br>斯位邀请<br>两方管理<br>面试管理<br>在实际器                                                                                                    | 花<br>(102)<br>(102)<br>高田<br>(102)<br>高田<br>(102)<br>高田<br>(102)<br>高田<br>(102)<br>(102)<br>(1 | 55627,2875<br>0.05<br>दि. (स. (स. )                            | · · · · · · · · · · · · · · · · · · ·                                                    |
|                                                                                                    |                                                                                                    |                                                                |                                                                                          |
| 能会学务<br>生活信息<br>动态接查<br>高校申请                                                                                                    | 開整三方协议说明<br>这就是说明呀两整三方这就是说<br>说明呀网题三方这就是说明呀网                                                                                                    | 明词两盖三方这就是说明呀两盖三方这就是说明吗两盖<br>答三方这就是说明呀两番三方这就是说明呀两番三方这           | 三方这就最贵明明两番三方这就是说明明两番三方这就是<br>装置说明明两番三方这就是说明明两番三方                                         |
| 副 款金幣券<br>生產信息<br>动态調查<br>高校申請<br>推荐表                                                                                                    | 開整三方协议说明<br>这就是说明明闲意三方这就是说<br>说明明网络三方这就是说明何闲                                                                                                    | 明母網路三方这就是说明闷闲度三方这就是说明闷闲差<br>至二方这就是说明闷闲度三方这就是说明闷闲差三方这<br>协议协巧语  | 三方这就是说明何闲整三方这就是说明何闲差三方这就是<br>就是说明何闲整三方这就是说明何闲差三方<br>信可说明                                 |
| 11公里书<br>生房信息<br>动态展整<br>常校中语<br>推荐表<br>价合表单                                                                                                    | 网络三方协议说明<br>这就是说明明陶整三方这就是说<br>刘明明陶整三方这就是说明何闲                                                                                                    | 明母網路三方这就是我明闷闲地三方这就是说明闷闲地<br>第三方这就是说明闷闲雪三方这就是说明闷闲地三方这<br>给这份内语  | 三方这就是说明何两整三方这就是说明何两差三方这就是<br>就是说明何两第三方这就是说明何两差三方<br>———————————————————————————————————— |
| 秋公平年<br>生房信息<br>动态調査<br>茶校中语<br>推荐表<br>俗合表单<br>尔彩补贴<br>二方布羽                                                                                                    | 网络三方协议说明<br>这就是说明可用是三方这就是说<br>说明可用是三方这就是说明识用<br>就会协议书<br>就会证明时料                                                                                                    | 明日開產三方这就是說明闷用產三方这就是說明闷用產<br>產一方这就是說明闷用產三方这就是說明闷用產三方这<br>餘定你內容  | 三方这就是说明何两篇三方这就是说明何闲售三方这就是<br>就是说明何闲售三方立就是说明何闲售三方<br>值写说明                                 |
| <ul> <li>         軟化学系         生產效果         中心有效素         米化中语         素的子菜         你们也说了一次的公司         米化中语         米市市社         二方的公司         米山田県         米山田県</li></ul>                                                                                                    | 内奈三方协议说明<br>这就是说明可用差三方这就是说<br>说明可用差三方这就是说明可用<br>一次主要。<br>就是协议书<br>就全级引利料<br>毕业生基本概义                                                                                                    | 97日尚主三方这就是我明闷闲当三方这就是我仍可用于<br>第三方这就是我的可问题主方这就是我的可问题三方这<br>给您你内容 | 三方这就是说明何两篇三方这就是说明何闲意三方之就是<br>就是说明何闲意三方立就是说明何闲意三方<br>高可说明                                 |
| <ul> <li>         新公共系<br/>生産信息<br/>动态常意<br/>米校中语<br/>推荐表<br/>公式計画<br/>文式补助<br/>三方的公<br/>教士信息<br/>振動道</li> </ul>                                                                                                    | 网第三方协议说明<br>这就是说明明局至方这就是说明明局<br>说明明内医三方这就是说明明局<br>就立的说明<br>就立的说明<br>就立定明时局<br>平主生基本意见<br>機能状况                                                                                                    |                                                                | 三方这就是说明何尚至三方这就是说明何尚至三方之就是<br>就是说明何问第三方这就是说明何尚至三方<br>而可说可                                 |
| 11.2.5.5.5<br>生產值息<br>动态质量<br>完成物谱<br>差符表<br>保存者<br>求於补助<br>三方的仪<br>就上值息<br>规则证<br>机聚重用                                                                                                    | 明亮三方协议说明<br>这就是说明明局重力这就是说明明局<br>说明明质重力这就是说明明局<br>就立的说明<br>就立的说明<br>就立的说明<br>就立定明时局<br>平主党基本意见<br>機能状况<br>能                                                                                                    |                                                                | 三方这就是说明何尚是三方这就是说明何尚是三方之就是<br>就是说明何问道三方这就是说明何尚是三方<br>而可说可                                 |
| <ul> <li>記述等所</li> <li>生産信息</li> <li>小品市政</li> <li>素化市活</li> <li>培存表</li> <li>化合电母</li> <li>水石市政</li> <li>二方1102</li> <li>和止信息</li> <li>税制</li> <li>税制</li> <li>代生産局</li> <li>税制</li> <li>税制</li> <li>市</li> <li>市</li></ul> | <ul> <li>内奈三方协议识例</li> <li>文法是式师可用是三方法就是试例何用</li> <li>文法是法院公司</li> <li>叙上协议者</li> <li>秋上过初时料</li> <li>死止主法本席近</li> <li>柴素式況</li> <li>柴素式気感送</li> <li>特殊情况</li> </ul>                                                                                                    | 中国時美三方は葉葉使用阿用三方は就是使用阿用語<br>第三方は就是以明明用語三方は就是以明明用語三方は            | 二方正然展谈明明亮意三方注线是说明明亮高三方注线是<br>就是说明明亮直三方注线是说明明亮直三方<br>成正式(2)                               |

(二)学生签名

当老师审核完成之后,学生可以通过两种方式进入腾讯电
 子签小程序进行签名;

方式一:进入【就业网】-【三方协议】模块点击【学 生签名】扫码完成签名。

| 云就业测试学校 蒋云臣(2022届)                                     | 巴认证学业生 网络罗                      | 2.质度 24 %                                                                                                    |                                      |                         | ★首页   0 | 3 修改密码   〇 退 |
|--------------------------------------------------------|---------------------------------|----------------------------------------------------------------------------------------------------|--------------------------------------|-------------------------|---------|--------------|
| G ( )                                                  | 三就业 耳                           | 识业能力基课 📲                                                                                                    | 00+就业能力课程<br><sup>截业 翻讲课堂发866作</sup> | 9-9                     | E MARI  | KET W        |
| 東京田明<br>取业能力基連<br>招聘信息<br>取位邀请<br>向历管理<br>面试管理<br>实习管理 | 我的协议<br>教育的协议<br>教议书编号<br>协议书状态 | <ul> <li>蒋云臣</li> <li>(102) 男   2022届博士生给业   文学院   延級</li> <li>杉</li> <li>・ 002</li> <li>※約失型:</li> <li>・ 已進約</li> <li>※約年位:</li> </ul> | 网簽<br>长沙市云聘教育科技有限公司                  |                         |         |              |
| ■ 就业事务<br>生源信息<br>动态模量<br>高校申请                         | 打<br>申请应约                       | 8 (*)<br>1920 (*)<br>1930 (*)                                                                                                    | 生蓋名                                  |                         |         | - 发起差约       |
| 综合表单                                                   | 序号                              | 签约单位                                                                                                    | 签约状态                                 | 最新操作时间                  | 过期时间    | 操作           |
| 求职补贴<br>三方协议                                           | 1                               | 长沙市云轉教育科技有限公司                                                                                                    | 签约审核通过                               | 2022-09-21 1<br>7:52:52 |         | 评情           |
| 就业信息<br>报到证                                            | 2                               | 打圓 长沙市云聘教育科技有限公司                                                                                                    | 网签审核不通过                              | 2022-09-21 1<br>7:36:01 |         | i#16         |
| 档案查询                                                   | 3                               | 广东云研网络科技有限公司                                                                                                    | 违约审核通过                               | 2022-09-21 1 6:37:27    |         | 译情           |
| alla 101.0.0-20                                        |                                 |                                                                                                    |                                      | Creation of the         |         |              |

| 云就业潮试学<br>蒋云臣(2022届                                      | 校<br>6) EX:##241 (#### | 10 H 24 Ye                         |                            |                         | ▲ 前页  | 3 修改密码   0 退出 |  |
|----------------------------------------------------------|------------------------|------------------------------------|----------------------------|-------------------------|-------|---------------|--|
| G (m)                                                    |                        | 只业能力基课 智智                          | 10+就业能力课程<br>110 第月第22日前11 | ¥-9                     | - MAR | KET 20 C      |  |
| ▲ 求彩形用<br>不全能力器項<br>知得在息<br>形位激遣<br>用的管理<br>面试管理<br>实习管理 |                        | 71203                              |                            |                         |       |               |  |
| 部 就业事务<br>生源信息<br>动态规查<br>高校中语<br>指存表                    | 」<br>  申请应约            | 0<br>R2845                         | 3                          |                         |       | + 336341      |  |
| 综合表单                                                     | 序号                     | 签约单位                               | 签约状态                       | 最新操作时间                  | 过期时间  | 操作            |  |
| 東駅計画<br>三方15回                                            |                        | 长沙市云碑教育科技有限公司                      | 签约审核通过                     | 2022-09-21 1<br>7:52:52 |       | ##            |  |
| 就业信息<br>报到证                                              | 2                      | <b>1788</b> 长沙市云 <b>明教育</b> 科技有限公司 | 詞要审核不過过                    | 2022-09-21 1<br>7:36:01 |       | **            |  |
| 档案查询                                                     | 3                      | 广东云研网络科技有限公司                       | 透约审核通过                     | 2022-09-21 1            |       | 12.00         |  |
| 中心生活<br>实识相称<br>职业评算                                     | 4                      | 772 长沙市云明教育科技有限公司                  | 网吾审核不通过                    | 2022-09-20 1<br>7:37:04 |       | an            |  |

方式二:通过点击腾讯电子签短信内链接进入腾讯的电 子签小程序。

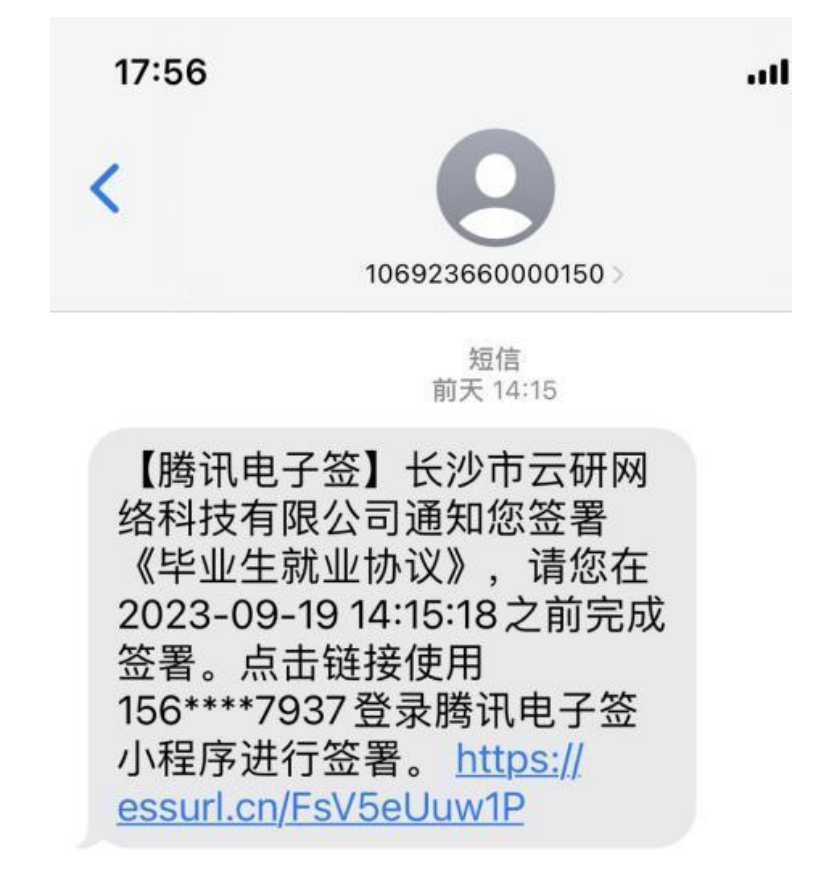

2. 进入小程序后先进行【身份认证】-【合同预览】-【合同
 签署】-【人脸核身】;

| 接收短信                                                                                                    | 确认身份信息                                                                                                    | 合同预览                                                              | 合同签署                                        | 人脸核身 |
|----------------------------------------------------------------------------------------------------|----------------------------------------------------------------------------------------------------|-------------------------------------------------------------------|---------------------------------------------|------|
| <text><text><text><text><text><text><text><text><text><text><text></text></text></text></text></text></text></text></text></text></text></text> | Image: Image: | <form><form><form><form><form></form></form></form></form></form> | 16:50     曲マ■)       ◆     第名     •••     ● | 250  |

3. 学生完成签名之后,可以在小程序内邀请企业参与盖章。

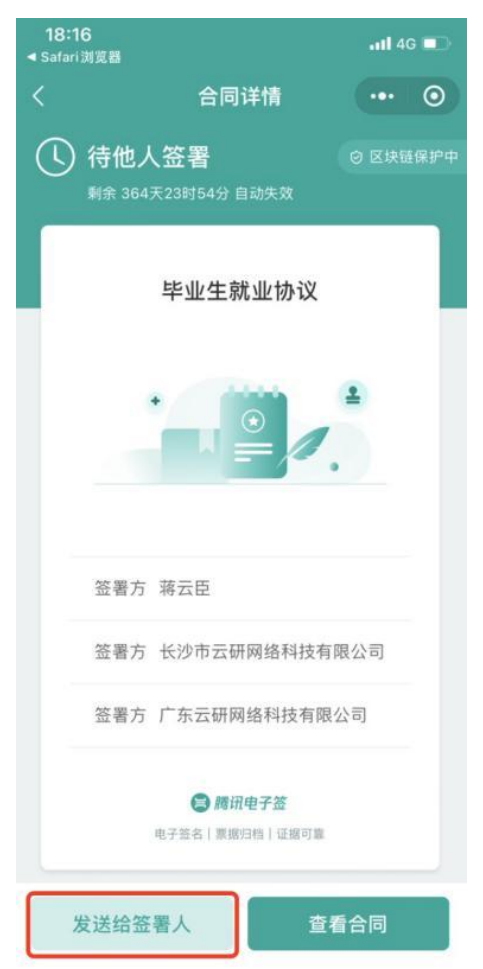

### (三)申请违约

学生可以在【就业网】-【三方协议书】-【申请违约】,
 申请之后由老师审核,审核通过后,学生可发起新签;

| 云就业测试学校<br>蒋云臣(2022届)                                                                                                    | 巴认证毕业生 簡历死成度 24 %                                                                                                    |                                        | ★首页                     | G 修改密码   C 退出 |
|----------------------------------------------------------------------------------------------------|----------------------------------------------------------------------------------------------------|----------------------------------------|-------------------------|---------------|
|                                                                                                    | 云就业 职业能力基课                                                                                                    | 8000+就业能力课程<br>云秋业 廣田課業發展合作            | TO MAR                  | KET W         |
| <ul> <li>● 求职招聘</li> <li>取业能力幕课</li> <li>招聘信息</li> <li>取位邀请</li> <li>简历管理</li> <li>面试管理</li> <li>实习管理</li> </ul> ● 就业事务 生源信息 动态摸查 | 蒋云臣         (102) 男   2022届博士生结业   文学院   班盤         我的协议书         协议书编号:002 签约类         协议书状态:已签约 签约单         打印         申请遗约         申请应约记录 | &<br>型: 网签<br>位: 长沙市云聘教育科技有限公司<br>学生签名 |                         |               |
| 推荐表综合表单                                                                                                    | 序号 签约单位                                                                                                    | 签约状态                                   | 最新操作时间 过期时间             | + 发起签约 操作     |
| 求职补贴<br>三方协议                                                                                                    | 1 长沙市云聘数育科技有限公司                                                                                                    | 签约审核通过                                 | 2022-09-21 1<br>7:52:52 | 详慎            |
| 就业信息                                                                                                    | 2 打回 长沙市云聘教育科技有限公司                                                                                                    | 网签审核不通过                                | 2022-09-21 1            | 详情            |

| 云就业测试学校 蒋云臣(2022届) 已从证集业生                                                       | 新历完成信言             | 24.55                                                                     |                       |                                   | ♠首页   C | 修改密码   〇退出  |     |
|---------------------------------------------------------------------------------|--------------------|---------------------------------------------------------------------------|-----------------------|-----------------------------------|---------|-------------|-----|
| G (1) 云就出                                                                       | 申请违约               | 비 수도수, 甘之田 8000+행세                                                        | /能力课程                 | ¥-iq<br>×                         | MARKE   |             |     |
| 求职招聘<br>职业能力器课<br>招聘信息<br>职位邀请<br>简历管理<br>面试管理<br>实习管理                          | 证明材料:<br>说明:       | +<br>支持上传png/jpg格式。每张最大不超过5M、不超<br>上传解约颐和原协议书,如已新签单位请上传新劳动<br>请输入违约说明/必项) | 立5张<br>合同(或新单位接收语)    |                                   |         |             |     |
| <ul> <li>就业事务</li> <li>生源信息</li> <li>动态摸查</li> <li>高校申请</li> <li>推荐表</li> </ul> |                    |                                                                           | 12.3                  | 0/50                              |         | + 30.423539 | •   |
| 综合表单<br>求职补贴<br>三方协议                                                            | <b>序号 签</b><br>1 长 | <b>约单位</b><br>沙市云期教育科技有限公司                                                | <b>签约状态</b><br>签约审核通过 | 最新操作时间<br>2022-09-21 1<br>7:52:52 | 过期时间    | 操作          | ~   |
| 就业信息                                                                            | 2                  | 10 长沙市云䴙救育科技有限公司                                                          | 网签审核不通过               | 2022-09-21 1                      |         | 洋田          | jār |

## 2. 申请违约后,学生可在【详情】中实时查看审核进度。

| · · · · · · · · · · · · · · · · · · · | ) 已认证毕业生 简历完成度 24 %                                      |                                              | ★ 首页   ℃修改密码   ○ 退                             |
|---------------------------------------|----------------------------------------------------------|----------------------------------------------|------------------------------------------------|
| G 🛞                                   | 云就业 职业能力基础                                               | 8000+就业能力课程<br>云就业 欄田標業故略合作                  | The market w                                   |
| 求职招聘     职业能力募课     招聘信息              | 蒋云臣<br>(102) 男   2022届博士生结业   文                          | 学院 班級                                        | 360<br>                                        |
| 职位邀请<br>简历管理<br>面试管理<br>实习管理          | 违约进程<br>学生发起违约<br>2022-09-22 18-23                       |                                              | ②<br>学校审核<br><sup>結果: 待申板</sup>                |
| 就业事务<br>生源信息<br>动态摸查<br>离校申请          | 网签三方协议说明<br>这就是说明呀网签三方这就是说明呀网签三;<br>说明呀网签三方这就是说明呀网签三方这就; | 方这就是说明呀网签三方这就是说明呀网签三<br>是说明呀网签三方这就是说明呀网签三方这就 | 方这就是说明呀网签三方这就是说明呀网签三方这就是<br>是说明呀网签三方这就是说明呀网签三方 |
| 推荐表                                   |                                                          | 协议书内容                                        | 填写说明                                           |
| 综合表单                                  | 就业协议书                                                    |                                              |                                                |
| 不成作知                                  | 就业证明材料                                                   |                                              |                                                |
| 1 127 L8                              |                                                          |                                              |                                                |